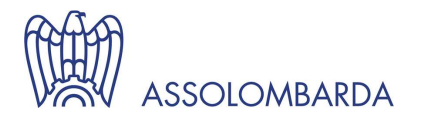

15 giugno 2018

## E-fattura: come generare il QR-Code

Per generare il QR-Code è necessario collegarsi al sito dell'Agenzia dell'Entrate all'indirizzo http://www.agenziaentrate.gov.it e cliccare in basso a destra della home-page sul servizio Fattura Elettronica Corrispettivi Elettronici.

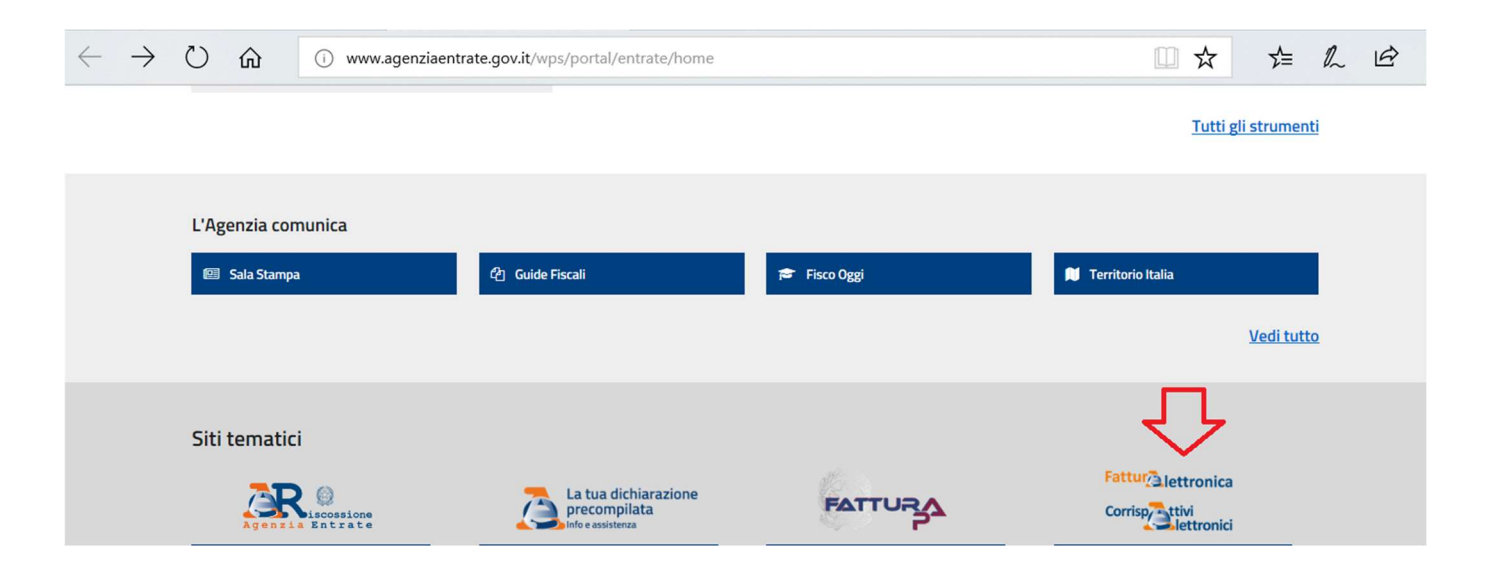

Accedere al portale indicando il codice fiscale della società e le credenziali di autentificazione ai servizi telematici Entratel/Fisco online.

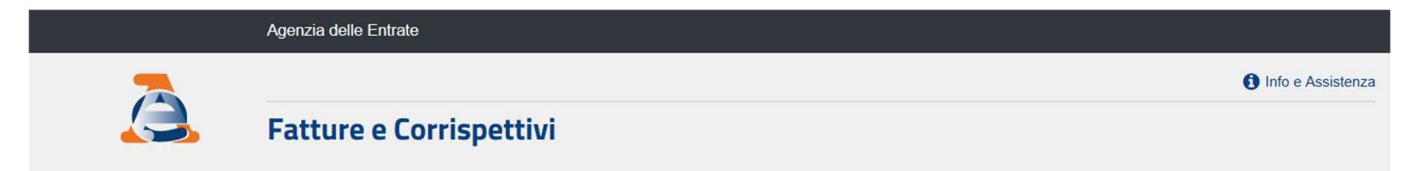

| -         | 07853345150 |             |         |
|-----------|-------------|-------------|---------|
| Password: |             | Codice PIN: |         |
| a.        | *****       | <b>A</b>    | 0000000 |
|           | •€ A        | ccedi       |         |

Inserire l'indirizzo di posta elettronica certificata (PEC) prescelta per la ricezione delle fatture elettroniche.

| <b>43</b> I                                                                                                    | Fatture e Corrispettivi                                                                          |                                                                                                    |
|----------------------------------------------------------------------------------------------------|--------------------------------------------------------------------------------------------------|----------------------------------------------------------------------------------------------------|
|                                                                                                    |                                                                                                  |                                                                                                    |
|                                                                                                    |                                                                                                  |                                                                                                    |
|                                                                                                    |                                                                                                  |                                                                                                    |
| Stai operando sulla partita IVA 078                                                                                                    | 53345150                                                                                         |                                                                                                    |
| Servizi disponibili                                                                                                    |                                                                                                  |                                                                                                    |
| Fatturazione elettronic                                                                                                    | a                                                                                                | Corrispettivi                                                                                                    |
| Servizi per generare, trasmettere<br>quanto previsto dal Digs.127/201<br>Facendo clic su "Fatturazione", a<br>specificato nell' <u>informativa - pdf.</u> | e e conservare le fatture in base a<br>15 - art.1, comma 1<br>acconsento al trattamento dei dati | Servizi per "la memorizzazione elettronica e la trasmissione<br>telematica dei dati dei corrispettivi" in base a quanto previsto dal<br>Dlgs.127/2015 - art. 2. |
| Registrazione dell'indirizz <u>fatture elettroniche</u>                                                                                                   | zo telematico dove ricevere tutte le                                                             | ✓ vai a Corrispettivi                                                                                                    |
| <b>Fatturazione elettronica</b>                                                                                                    |                                                                                                  |                                                                                                    |

Confermare la PEC e salvala nel sistema.

|                                                                                                    | Registrazione dell'indirizzo telen                                                                                                    | natico dove ricevere | per como en 07050045150             |  |
|----------------------------------------------------------------------------------------------------|----------------------------------------------------------------------------------------------------|----------------------|-------------------------------------|--|
|                                                                                                    | tutte le fatture elettroniche                                                                                                    |                      | Cambia utenza di lavoro A Notifiche |  |
| Home registrazione                                                                                                    |                                                                                                    |                      |                                     |  |
| 0 I dati registrati saranno presen                                                                                          | ti, insieme alle informazioni anagrafiche, all'interno del QRCode.                                                                                                    |                      |                                     |  |
| 💋 Registra l'indirizzo t                                                                                                    | elematico dove ricevere tutte le tue fatture elettroniche                                                                                                    |                      |                                     |  |
|                                                                                                    |                                                                                                    |                      |                                     |  |
|                                                                                                    | 1 Info&assisten:                                                                                                    | <u>za</u>            |                                     |  |
| In questa pagina puoi registrare l'i<br>luoi fornitori. Puoi variare o cance                                                | Info&assisten indirizzo telematico dove il SdI recapiterà tutte le fatture elettroniche trasmesse ilare in gualsiasi momento l'indirizzo telematico registrato.                                                           | Za<br>dai            |                                     |  |
| In questa pagina puoi registrare l'i<br>tuoi fornitori. Puoi variare o cance                                                | indirizzo telematico dove il SdI recapiterà tutte le fatture elettroniche trasmesse<br>Ilare in qualsiasi momento l'indirizzo telematico registrato.                                                                      | za<br>dai            |                                     |  |
| In questa pagina puoi registrare I'<br>tuoi fornitori. Puoi variare o cance                                                 | Info&assisten:<br>indirizzo telematico dove il SdI recapiterà tutte le fatture elettroniche trasmesse<br>illare in qualsiasi momento l'indirizzo telematico registrato.           Canale/Indirizzo registrato:            | za<br>dai            |                                     |  |
| In questa pagina puoi registrare l'<br>tuoi fornitori. Puoi variare o cance                                                 | Info&assisten: indirizzo telematico dove il SdI recapiterà tutte le fatture elettroniche trasmesse ilare in qualsiasi momento l'indirizzo telematico registrato. Canale/Indirizzo registrato:                             | za<br>dai            |                                     |  |
| In questa pagina puoi registrare In<br>tuoi fornitori. Puoi variare o cance                                                 | Info&assisten indirizzo telematico dove il SdI recapiterà tutte le fatture elettroniche trasmesse illare in qualsiasi momento l'indirizzo telematico registrato. Canale/Indirizzo registrato:                             | za<br>dai            |                                     |  |
| In questa pagina puoi registrare l'<br>tuoi fornitori. Puoi variare o cance<br>O Codice Destinatario:<br>O PEC:             | Info&assisten: indirizzo telematico dove il SdI recapiterà tutte le fatture elettroniche trasmesse ilare in qualsiasi momento l'indirizzo telematico registrato.      Canale/Indirizzo registrato:      xxxx@pec.it       | 23<br>dai            |                                     |  |
| In questa pagina puoi registrare I<br>tuoi fornitori. Puoi variare o cance<br>Codice Destinatario:<br>PEC:<br>Conferma PEC: | Info&assisten  indirizzo telematico dove il Sdl recapiterà tutte le fatture elettroniche trasmesse  llare in qualsiasi momento l'indirizzo telematico registrato.  Canale/Indirizzo registrato:  xxxx@pec.it  xxxx@pec.it | za<br>dai            |                                     |  |

Salvare l'indirizzo PEC e generare il QR-Code nell'apposito banner del sito.

| Fatture e Corrispettiv                                                                                                    | 1 Info e Assistenza                                                                                                    | Utente:<br>per conto di: 07853345150         | ۥ E                                                                  |
|----------------------------------------------------------------------------------------------------|----------------------------------------------------------------------------------------------------|----------------------------------------------|----------------------------------------------------------------------|
|                                                                                                    |                                                                                                    |                                              |                                                                      |
|                                                                                                    |                                                                                                    |                                              | Profilo utenza di lavoro                                             |
| nerando sulla partita IVA 07853345150                                                                                                    |                                                                                                    | Pr                                           | ofilo Fatturazione<br>Opzione Fatture:                               |
| ,                                                                                                    |                                                                                                    |                                              | Non hai esercitato l'opzione Fatture<br>Conservazione dati fatture:  |
| vizi disponibili                                                                                                    |                                                                                                    |                                              | Non hai aderito al servizio di conservazion                          |
|                                                                                                    |                                                                                                    | Pr                                           | ofilo Corrispettivi                                                  |
| Fatturazione elettronica                                                                                                    | Corrispettivi                                                                                                    |                                              | Opzione Corrispettivi:<br>Non hai esercitato l'opzione Corrispettivi |
| Servizi per generare, trasmettere e conservare le fatture in base a<br>quanto previsto dal Digs.127/2015 - art.1, comma 1<br>Facendo clic su "Fatturazione", acconsento al trattamento dei dati<br>repetiesto acultatementia pet | Servizi per "la memorizzazione elettronica e<br>telematica dei dati dei corrispettivi" in base a<br>Digs.127/2015 - art. 2. | la trasmissione • I<br>a quanto previsto dal | Ruolo Corrispettivi:<br>Nessun ruolo                                 |
| Registrazione dell'indirizzo telematico dove ricevere tutte le fatture elettroniche                                                                                                    |                                                                                                    | 🕼 vai a Corrispettivi                        | Esercizio delle opzioni                                              |
|                                                                                                    |                                                                                                    |                                              | Esercita le opzioni                                                  |
| Fatturazione elettronica                                                                                                    |                                                                                                    | 8                                            | Generazione OR Code partita IVA                                      |
|                                                                                                    |                                                                                                    |                                              |                                                                      |
| Dati Fatture e Comunicazioni IVA                                                                                                    | Consultazione                                                                                                    |                                              | QR Code in formato PDF<br>QR Code in formato immagine                |
| Dati delle fatture                                                                                                    | Dati rilevanti ai fini IVA                                                                                                  |                                              | ~                                                                    |
| Comunicazioni periodiche IVA                                                                                                    | Monitoraggio dei file trasmessi                                                                                             |                                              | 4 2                                                                  |

Il QR-Code generato dal servizio è possibile salvarlo e stamparlo in formato pdf e in formato immagine o memorizzalo sul proprio telefono cellulare.

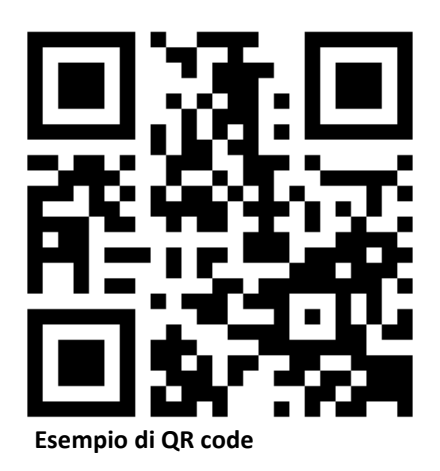

## Contatti

Ulteriori informazioni e chiarimenti possono essere richiesti al Settore Fisco e Diritto d'Impresa, tel. 0258370.267/308, e-mail: fisc@assolombarda.it